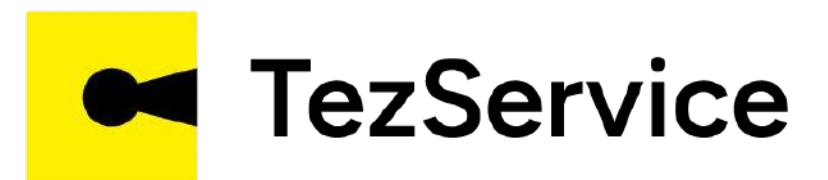

# СОЗДАНИЕ СВОЕЙ КОМАНДЫ МАСТЕРОВ В TezService

www.tezservice.uz

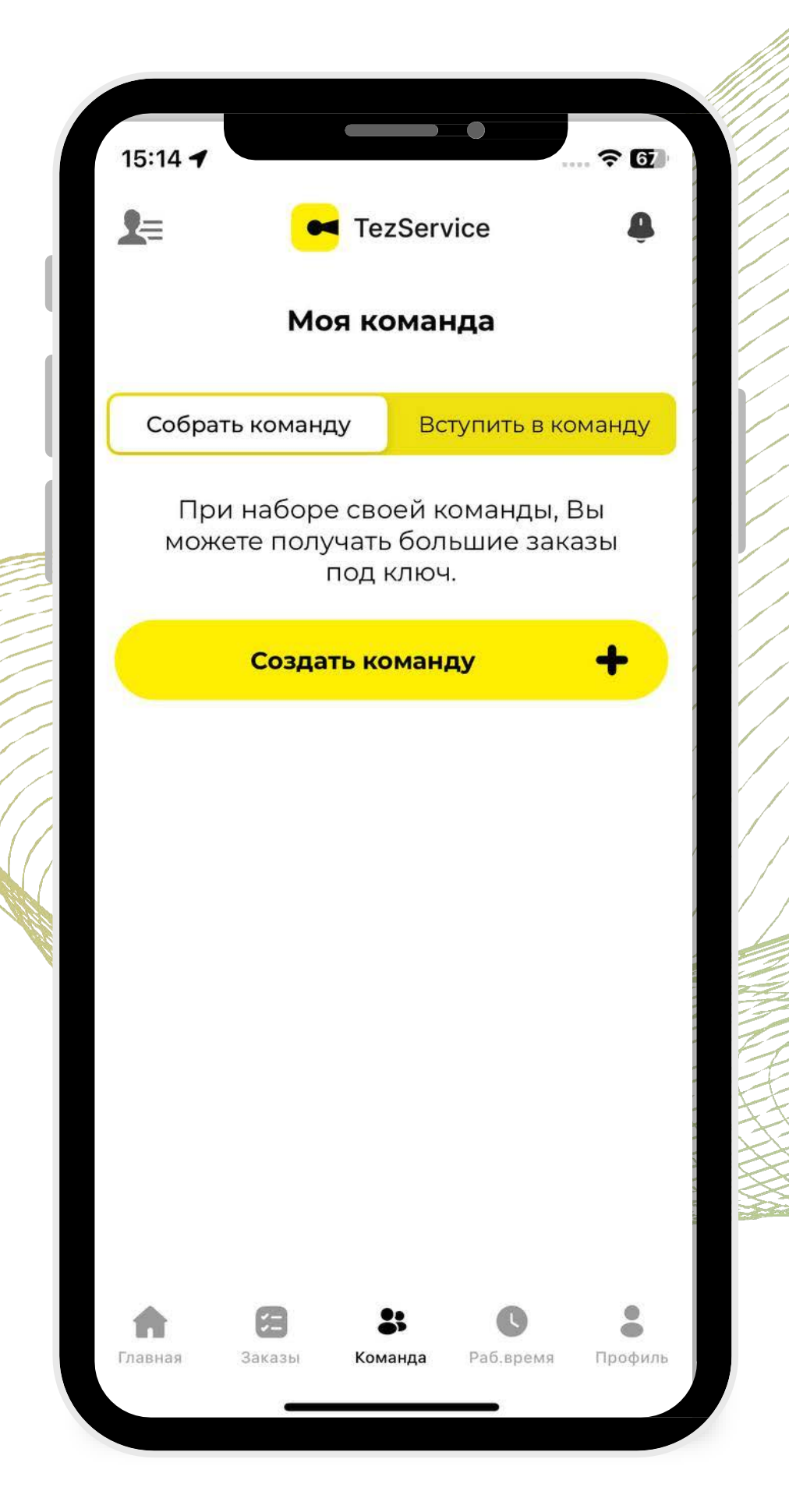

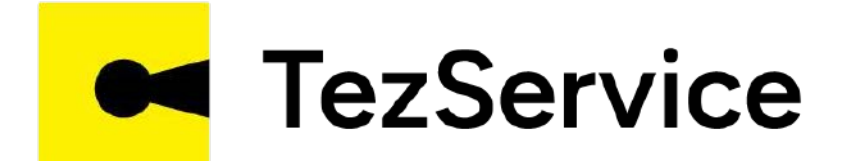

Прораб переходит в меню «Команда» и перейдя на вкладку «Собрать команду» может дать объявление о сборе команды нажав на кнопку

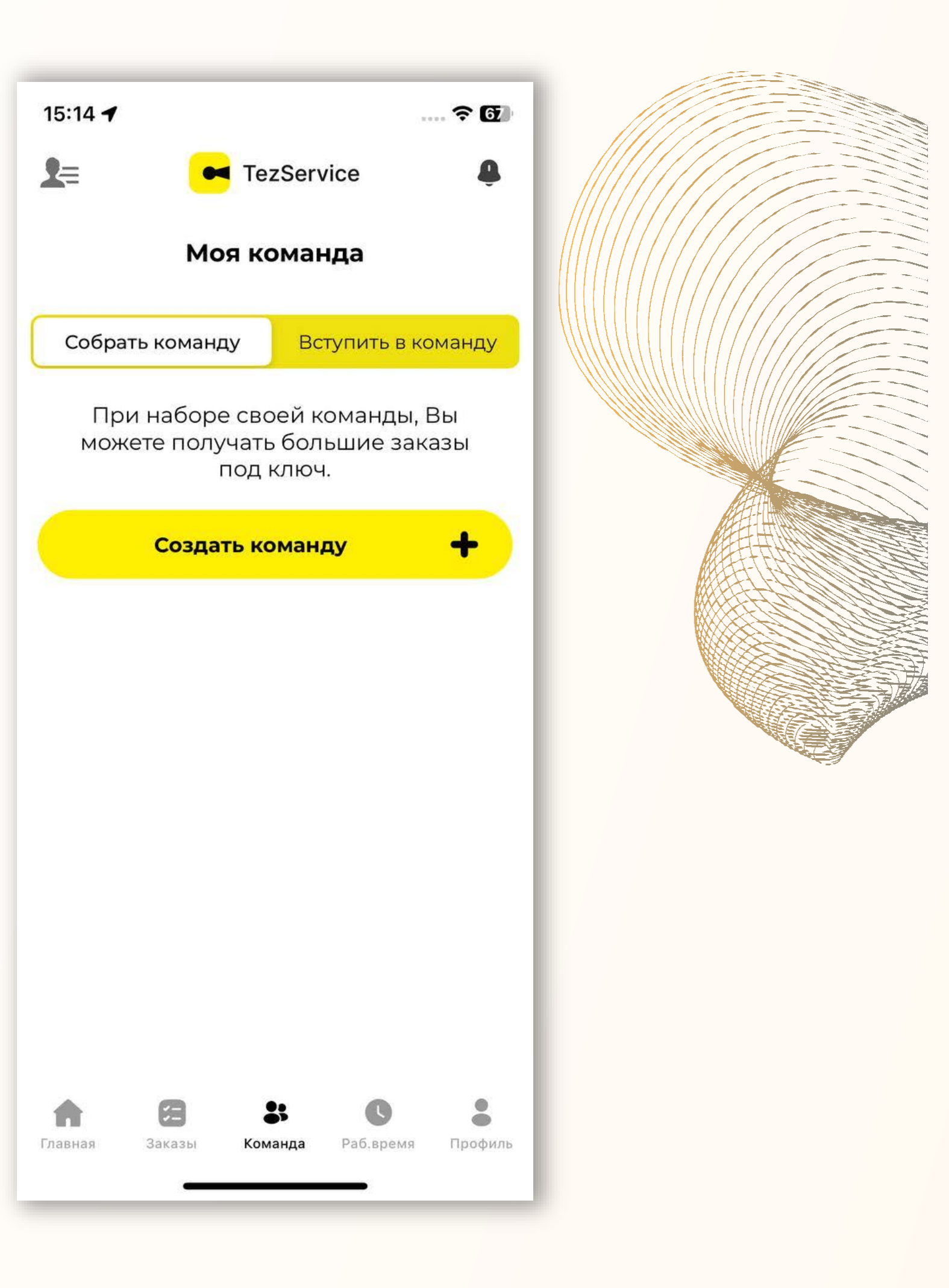

«Создать команду +»

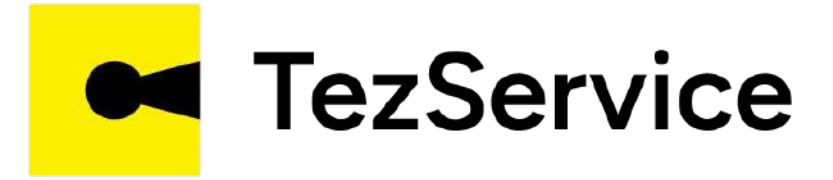

При размещении объявления можно найти мастеров для своей команды в категории «Строительство и ремонт»

| 15:17 <b>-</b>         | †          |  |
|------------------------|------------|--|
| Tezservice             |            |  |
| Новая коман            | нда        |  |
| ыберите категорию      |            |  |
| Строительство и ремон  | т 😢        |  |
| Команда №1             |            |  |
| Описание работ         |            |  |
| Построить дом под ключ |            |  |
| Добавить вакансию      |            |  |
| Мастера Кол-во Зар     | плата(сум) |  |
| <u>+</u>               |            |  |
| Дать объявлени         | e          |  |
|                        |            |  |
|                        |            |  |
|                        |            |  |
| <b>A D •</b>           | • •        |  |
|                        |            |  |

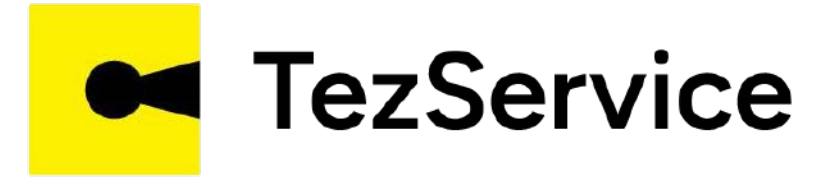

Прораб дает название своей команде и составляет краткое описание выполняемых работ

| 15:17 🗲        |
|----------------|
| ~              |
|                |
|                |
| Выберите ка    |
| Дайте название |
| электрики      |
| Описание рабо  |
| под ключ м     |
|                |
| Добавить ва    |
| Мастера        |
| Ŧ              |
|                |
|                |
|                |
|                |
| Главная Зак    |
|                |

| ♀ 66                                     |  |
|------------------------------------------|--|
| TezService                               |  |
| новая команда                            |  |
| атегорию                                 |  |
| екоманде                                 |  |
|                                          |  |
| т                                        |  |
| ионтаж                                   |  |
| кансию                                   |  |
| Кол-во Зарплата(сум)                     |  |
| Дать объявление                          |  |
|                                          |  |
|                                          |  |
| В 🛟 С В<br>азы Команда Раб,время Профиль |  |
|                                          |  |

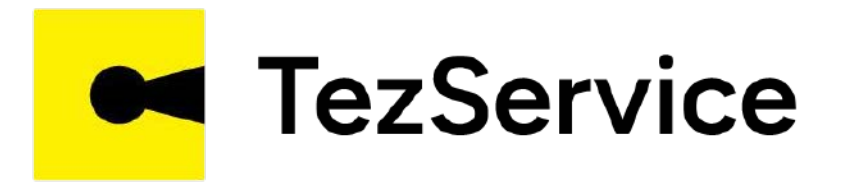

Указывая специализацию мастеров, их количество и сумму оплаты, можно опубликовать объявление, нажав на КНОПКУ «Дать объявление»

| <u>,</u>                                     | •                                | TezSe             | rvice                      |
|----------------------------------------------|----------------------------------|-------------------|----------------------------|
|                                              | Нов                              | ая ком            | анда                       |
| Выберит                                      | е катего                         | рию               |                            |
| Строи                                        | тельств                          | о и рем           | онт                        |
| Дайте на                                     | звание н                         | команде           |                            |
| электр                                       | рики                             |                   |                            |
| Описание                                     | е работ                          |                   |                            |
| Постр                                        | оить доі                         | м под кл          | юч                         |
|                                              |                                  |                   |                            |
| <b>Добавит</b><br>Мастера<br>Электром<br>раб | ь ваканс<br>а<br>онтажные<br>оты | кол-во<br>3       | Зарплата(су<br>1 000 000.0 |
| Добавит<br>Мастера<br>Электром<br>раб        | ь ваканс<br>а<br>онтажные<br>оты | ию<br>Кол-во<br>3 | Зарплата(су<br>1 000 000.0 |

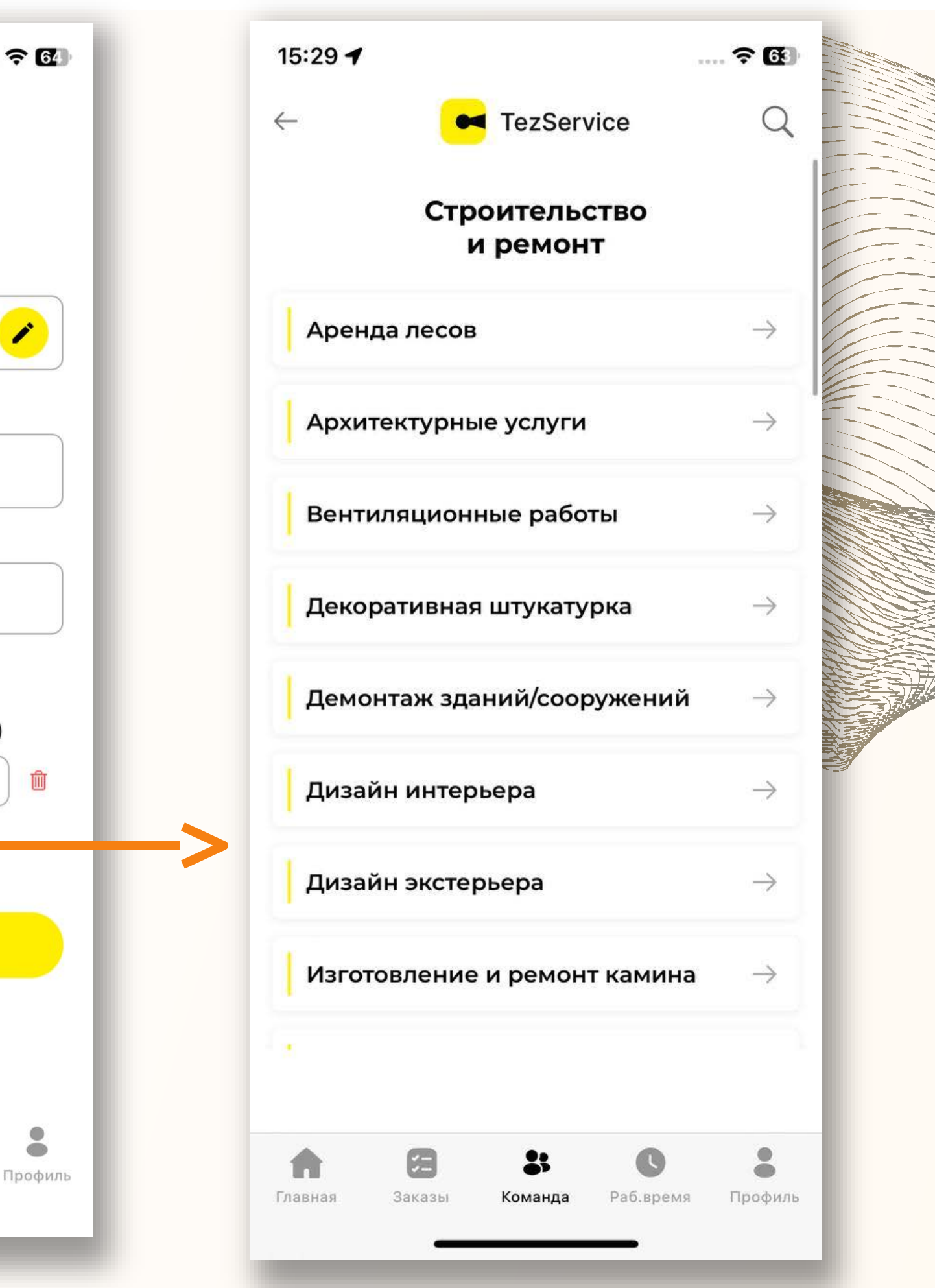

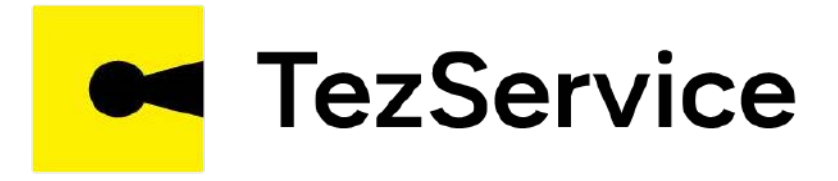

После размещения объявления начинают поступать предложения от мастеров. Информацию про мастеров можно получить в их профиле

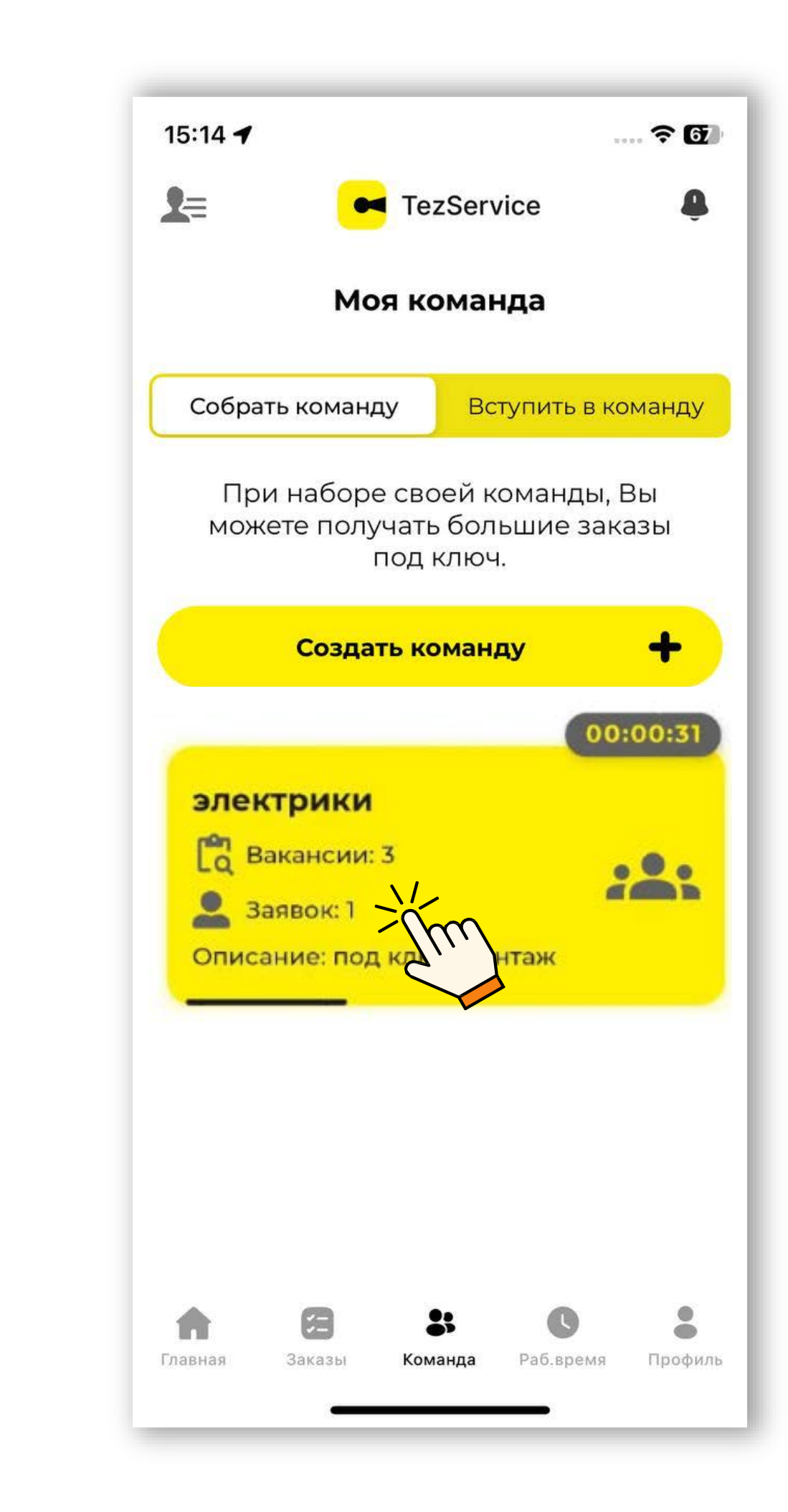

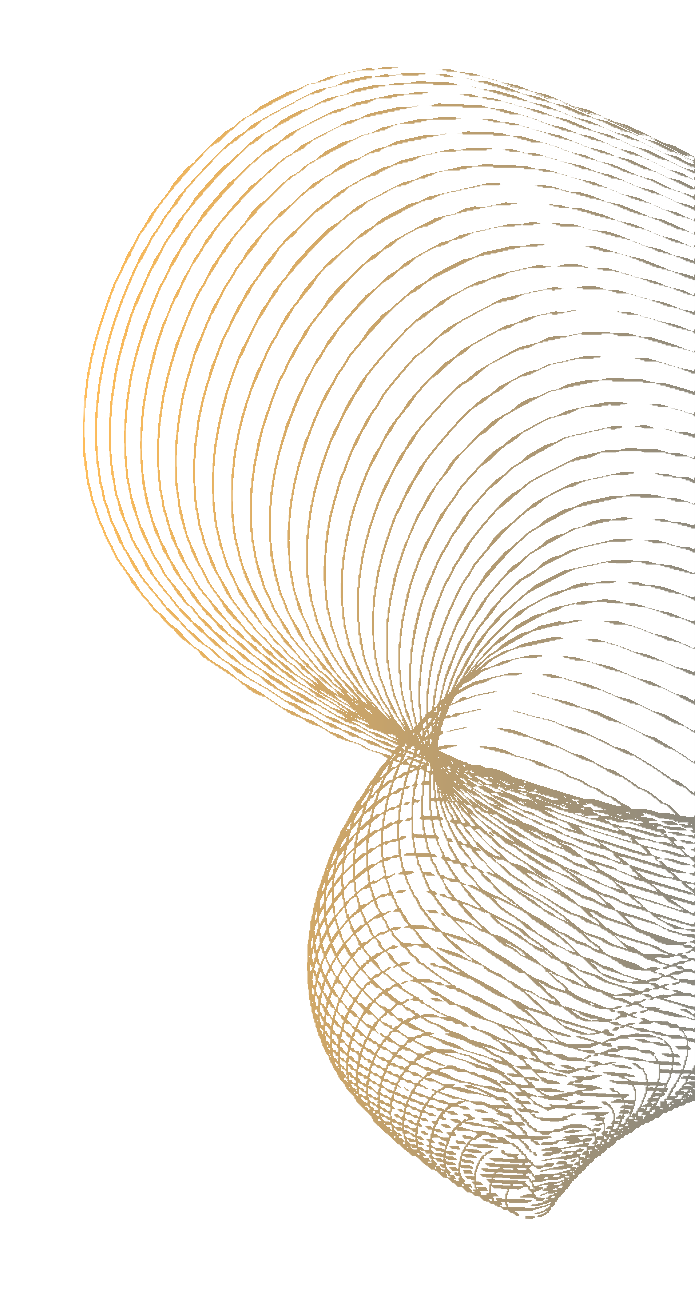

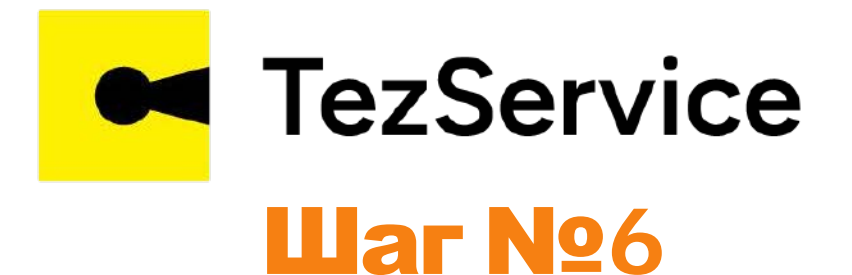

# Прораб нажав на кнопку «Принять» выбирает подходящих себе мастеров и формирует свою команду для получения заказов под КЛЮЧ

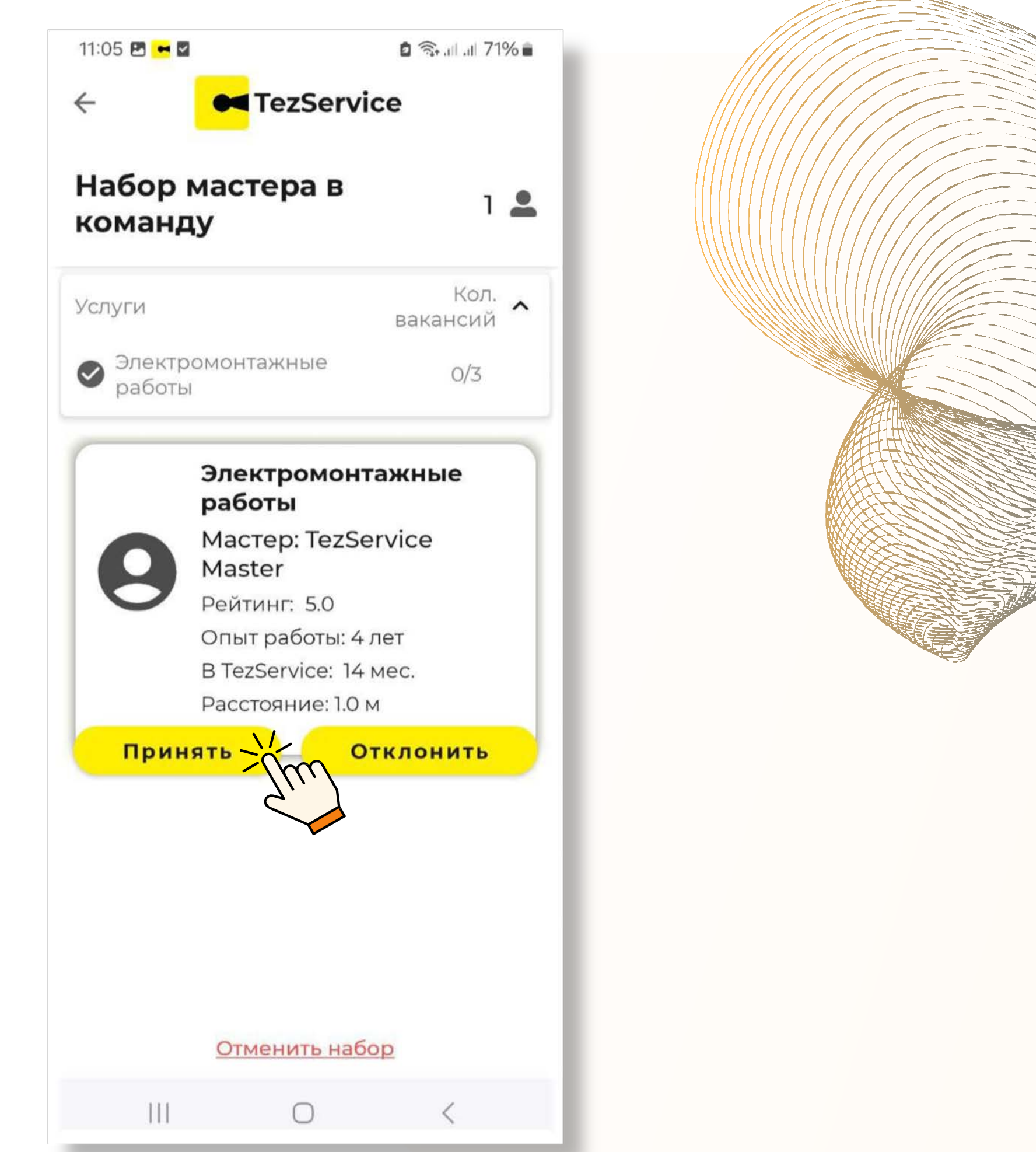